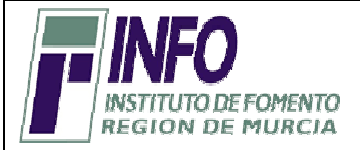

Explorer9

reiones de actualización: 9.0.36 (8238:3552) ternidad de d'index 256 ktr de graducto: 0.13553-997-9102256-57538 vertencias: este programa está portugido por leyes de derechose autor y otros tratados internacionales. La reproducción o intribución filotas de este programa os de porte del mesmo está mado por la ley con severas senciones oviéts y penales, y será ptió de tudas la acciones judídes que correspondan.

objeto de todas las acciones judiciales que correspondan. (2.2011 Microsoft Consocation Aceptar

# <u>REQUISITOS TÉCNICOS PREVIOS A LA APERTURA DE UN DUE (DOCUMENTO ÚNICO ELECTRÓNICO) EN EL PAE VIRTUAL DEL INFO.</u>

| Seguridad en Zona Internet                                                           | Aceptación de cookies                                                                       | Formato de Vista de Compatibilidad                                                                                                    |
|--------------------------------------------------------------------------------------|---------------------------------------------------------------------------------------------|----------------------------------------------------------------------------------------------------|
| Herramientas → Opciones de Internet                                                  |                                                                                             | Herramientas → Configuración de Vista de                                                                                                    |
|                                                                                      |                                                                                             | compatibilidad.                                                                                                    |
|                                                                                      |                                                                                             |                                                                                                    |
| Página en blanco ×                                                                   |                                                                                             |                                                                                                    |
| Archivo Edición Ver Favoritos (Herramientas)                                         | Ayuda<br>historial de exploración Ctrl+Mayús+Del                                            | Poigna en blanco ×                                                                                                    |
| Exploración<br>Protección                                                            | n de InPrivate Ctrl+Mayús+P<br>de rastreo                                                   | Archivo Edición Ver Favoritos Edición Ver Favoritos Ayuda<br>Finicio - Instituto de Fome Eliminar el historial de exploración Ctrl+Mayús-Del<br>Emploración de la Dústate Culo Mayús-Del |
| Filtrado Ac<br>Diagnostic                                                            | tiveX<br>ar problemas de conexión                                                           | Protección de rastreo<br>Filtrado ActiveX                                                                                                    |
| Volver a ab<br>Agregar sit                                                           | rir última sesión de Exploración<br>io al menú Inicio                                       | Diagnosticar problemas de conexión<br>Volver a abrir última sesión de Exploración                                                                                                    |
| Ver descar<br>Biogurado                                                              | gas Ctrl+J                                                                                  | Agregar sitio al menú Inicio<br>Ver descargas Ctrl+J                                                                                                    |
| Filtro Smar<br>Administra                                                            | tScreen F                                                                                   | Bioqueador de elementos emergentes                                                                                                    |
| Vista de co                                                                          | mpatibilidad                                                                                | Vista de compatibilidad<br>Configuración de Vista de compatibilidad                                                                                                    |
| Suscribirse                                                                          | a esta fuente                                                                               | Suscribirse a esta fuente<br>Detección de fuentes                                                                                                    |
| Detección<br>Windows U                                                               | de fuentes ►<br>Jpdate                                                                      | Windows Update<br>Herramientas de desarrollo F12                                                                                                    |
| Herramientas de desarrollo F12                                                       |                                                                                             | Opciones de Internet                                                                                                    |
|                                                                                      |                                                                                             |                                                                                                    |
|                                                                                      | D / ~ 4D * 11 19 X E11 // 1                                                                 |                                                                                                    |
| Pestana " <u>Seguridad</u> " → Seleccionar zona<br>"Internet" → El hatén de Nivel de | Pestana "Privacidad" $\rightarrow$ El boton de "Seleccione una configuración para la conc   | "Agregar este sitio web:"                                                                                                    |
| " <u>Internet</u> " <b>7</b> El boton de Nivel de                                    | "Seleccione una configuración para la zona<br>Internet" abaia (acontando todos los acolico) | institutoromentomurcia.es" "Agregar"                                                                                                    |
| seguridad para la zona, tiene que estar                                              | A mlicar"                                                                                   |                                                                                                    |
| abajo 🗸 Aplical                                                                      | - Aplical                                                                                   |                                                                                                    |
|                                                                                      |                                                                                             | Configuración de Vista de compatibilidad                                                                                                    |
|                                                                                      | Opciones de Internet                                                                        | Puede agregar y quitar los sitios web que se mostrarán en<br>Vista de compatibilidad.                                                                                                    |
| Conexiones Programas Opciones avanzadas                                              | Conexiones Programas Opciones avanzadas                                                     | Agregar este sitio web:                                                                                                    |
| General Seguridad Privacidad Contenido                                               | General Seguridad (Privacidad) Contenido                                                    | Sitios web que agregó a Vista de compatibilidad:                                                                                                    |
| Calessian un anno ann un a carbirr la carfa unión da ann uidad                       | Configuración                                                                               | Quitar                                                                                                    |
| Seleccione una zona para ver o cambiar la configuración de segundad.                 | Seleccione una configuración para la zona de Internet.                                      |                                                                                                    |
|                                                                                      | Aceptar todas las cookies                                                                   |                                                                                                    |
| Internet Intranet local Sitios de confianza Sitios restringidos                      |                                                                                             |                                                                                                    |
|                                                                                      | - Los sitios web que crearon cookies en este equipo pueden                                  | Tank is lakes de sities web estudies de Missens fi                                                                                                    |
| Internet                                                                             | leerias                                                                                     | Mostrar sitios de la intranet en Vista de compatibilidad                                                                                                    |
| Ésta es la zona para sitios web de Internet,                                         |                                                                                             | Mostrar todos los sitios web en Vista de compatibilidad                                                                                                    |
| confianza y en la de sitios restringidos.                                            |                                                                                             |                                                                                                    |
|                                                                                      |                                                                                             | Quedando: "Cerrar"                                                                                                    |
| Nivel de seguridad para esta zona                                                    | Sitios Importar Avanzada Predeterminada                                                     | Configuración de Vista de compatibilidad                                                                                                    |
| Niveles permitioos para esta zona: medio-aito                                        | Ubicación                                                                                   | Puede agregar y quitar los sitios web que se mostrarán en<br>Vista de compatibilidad.                                                                                                    |
| - Pregunta antes de descargar contenido que puede no ser<br>seguro                   | Nunca permitir que los sitios web soliciten                                                 | Agregar este sitio web:                                                                                                    |
| - No se descargan controles ActiveX sin firmar                                       | Bloqueador de elementos emergentes                                                          | Agregar                                                                                                    |
|                                                                                      | Activar el bloqueador de elementos emergentes                                               | Sitios web que agregó a Vista de compatibilidad:                                                                                                    |
| Habilitar Modo protegido (requiere reiniciar Internet Explorer)                      | Indexeste                                                                                   |                                                                                                    |
| Nivel personalizado Nivel predeterminado                                             | Jirivate                                                                                    |                                                                                                    |
|                                                                                      | Deshabilitar barras de herramientas y extensiones cuando se inicie la                       |                                                                                                    |
| Restablecer todas las zonas al nivel predeterminado                                  | experience in the dec                                                                       |                                                                                                    |
|                                                                                      |                                                                                             |                                                                                                    |
|                                                                                      |                                                                                             | Induir listas de sitios web actualizadas de Microsoft                                                                                                    |
|                                                                                      |                                                                                             | V Mostrar sitios de la intranet en Vista de compatibilidad                                                                                                    |
| Aceptar Cancelar Ablicar                                                             | Acentar Cancelar Anisar                                                                     | Mostrar todos los sitios web en Vista de compatibilidad                                                                                                    |
|                                                                                      |                                                                                             | Cerrar                                                                                                    |
|                                                                                      |                                                                                             |                                                                                                    |
|                                                                                      |                                                                                             |                                                                                                    |

🙆 https://www.institutofomentomurcia.es/infodirecto/servlet/Controlador;jsessionid=7A74B6FED1970E5C087B4A150391555A?idSe 🔎 🗕 🔤 🕁 🗙

Nota: Para asegurarse que la página esta con "Vista de compatibilidad" tiene que verse el icono como muestro arriba.

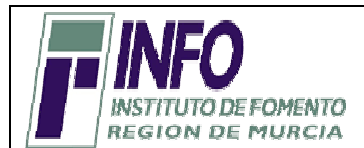

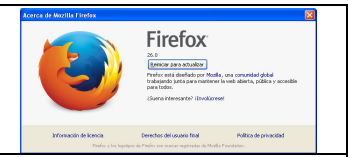

## <u>REQUISITOS TÉCNICOS PREVIOS A LA APERTURA DE UN DUE (DOCUMENTO ÚNICO ELECTRÓNICO) EN EL PAE VIRTUAL DEL INFO.</u>

| Aceptación de cookies                                                                                                    | Instalar el Complemento IE Tab "imprescindible"                                                                                                    |  |  |
|----------------------------------------------------------------------------------------------------|----------------------------------------------------------------------------------------------------|--|--|
| Herramientas → Opciones                                                                                                    | Herramientas -> Complementos                                                                                                    |  |  |
|                                                                                                    | Administrador de complementos - Mozilla Firefox                                                                                                    |  |  |
| General Pestañas Contenido Aplicaciones Privacidad Seguridad Sync Avanzado<br>Rastreo                                                                                                    | Archivo Editar Ver Historial Marcadores Herramiențas Ayuda                                                                                                    |  |  |
| Indicar a los sitios que no quiero ser rastreado Indicar a los sitios que quiero ser rastreado Maior a los sitios que quiero ser rastreado                                                              | Complementos Ctrl+Mayús.+A<br>Configurar Sync                                                                                                    |  |  |
| Saber más Saber más Historial Freforogodás: Recordar historial                                                                                                    | Desarrollador web                                                                                                    |  |  |
| Recorder historial<br>Una runcator a historial<br>Ularuma configuración personalizada para el historial<br>Fierfox recordará su historial de navegación, descargas, formularios y bioquedos, y quarderá | Opciones de IE Tab +  Opciones  Opciones  Opci |  |  |
| también coolies de los sitos Web que visite.<br>También podría Impiar su historial reciente, o eliminar cooloes de forma individual.                                                                    | Buscar el complemento IF Tab → Instalar el Complemento                                                                                                    |  |  |
| Barra de direcciones                                                                                                    |                                                                                                    |  |  |
| Cuando se use la garra de direcciones, sugerir: Historial y marcadores 💌                                                                                                    |                                                                                                    |  |  |
| Aceptar Cancelar Ayyda                                                                                                    | Buscar: Mis complementos (Complementos disponibles)                                                                                                    |  |  |
| Opciones                                                                                                    | IE Tab 4.0.20130422         sibodo, 94 do mayo do 2011           Obtener complementos         IE Tab, una extensión do Taivión que pentifes: letergar internet Explorer en postañas de Mostala Firefox. Más                                                                                                    |  |  |
| General Pestañas Contenido Aplicaciones Privadidad Segundad Sync Avanzado<br>Rastreo                                                                                                    | Extensiones Ctri+Tab 0.21.1 domino, 21 domino de 2011<br>Nevegación con Chi+Tab Más                                                                                                    |  |  |
| Indicar a los sitios que no quiero ser rastreado     Indicar a los sitios que quiero ser rastreado     Ng indicar a los sitios nada sobre mis preferencias de rastrea                                   | Aparlencia Tab notifier 2.13 vveres, 21 de tunio de 3012<br>Postala las traficiones desistos como en Chome (v.g. Geal, ino.in) y, si el sto no los utica, puede notificar de ruevos mensajes detectando el cam. Más (indexes                                                                                                    |  |  |
| Saber más<br>Historial<br>Firefois godrá: Utar una configuración personalizada para el historial                                                                                                    | Plugins Fire IE (FireIE, Enhanced IE) 0.3.8 jueves, 13 de marce de 201<br>Embedi Internet Enderer(IE) to use the cover of Inferior addiors, fact only an enhanced IE tab, but also an enhanced Internet Enderer with Addock Plu                                                                                                    |  |  |
| Modo permagente de navegación privada V Becorde mi historial de descargas y navegación V Decorde mi historial de formalmente o historiador                                                              | Servicios Multiple Tab Handler (Manipulador multiple de Pestañas) 0.7.2013100801 mierces, 09 de coubre de 2013                                                                                                    |  |  |
| Aceptar cookes     Aceptar los conices de terceras partes:     Sempre                                                                                                    | Zaqwes Tab Searcher 0.4 méroles 24 do tilo de 301                                                                                                    |  |  |
| Mantener hasta que: caduquen Biempre Mograr coolies<br>De los visitados<br>Limptor el historial cuando Firefox se derrer Nunca                                                                          | C Este complemento le ayudará a buccar en las pastañas abiertas. A veces se puede aborrar mucho tiempo. Más Inteñairo Inteñairo Inteñair |  |  |
| Barra de direcciones<br>Cuando se use la garra de direcciones, sugerir: Historial y marcadores 💌                                                                                                    | Comparación de précios para Firerox -vinidowisnopper 1.2.0.19 Comparación de próductos diponibles en todas las tendas en los EXUU, Peno Unido, Francia, Alemania, Australidada de en la imagen del producto pa  Mai                                                                                                    |  |  |
| Aceptar Cancelar Ayuda                                                                                                    | <u>Reiniciar el Navegador</u> .                                                                                                    |  |  |
|                                                                                                    |                                                                                                    |  |  |
|                                                                                                    |                                                                                                    |  |  |
| Click izquierdo: Cambiar motor de la página actual                                                                                                    |                                                                                                    |  |  |
| Click central: Cambiar de motor en nueva pestaña                                                                                                    |                                                                                                    |  |  |
| Click derecho: Mostrar filtro de sitios                                                                                                    |                                                                                                    |  |  |
|                                                                                                    |                                                                                                    |  |  |
|                                                                                                    |                                                                                                    |  |  |
| Abajo del navegador a la derecha tiene que aparecer un icono como muestra la                                                                                                    |                                                                                                    |  |  |
| imagen. Si ponemos el cursor encima no indica la compatibilidad de la página                                                                                                    |                                                                                                    |  |  |
| si es con Explorer o Fireiox.<br>Si presionas el botón izquierdo del ratón cambiará tanto el pie                                                                                                    |                                                                                                    |  |  |
|                                                                                                    |                                                                                                    |  |  |
|                                                                                                    | como el favicon de la pestaña del navegador                                                                                                    |  |  |
|                                                                                                    | a Inicia - Instituto de Econecto d                                                                                                    |  |  |
|                                                                                                    |                                                                                                    |  |  |

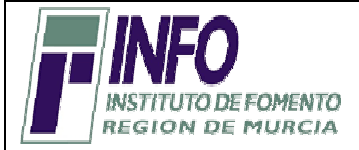

Aceptación de cookies

Nueva ventana de incógnito

Guardar página como...

Iniciar sesión en Chrome...

1.) Haz clic en el icono...→

Marcadores

Editar

Buscar... Imprimir...

Historial

Descargas

Herramientas

Nueva pestaña

Nueva ventana

Acercar/alejar

Ξ

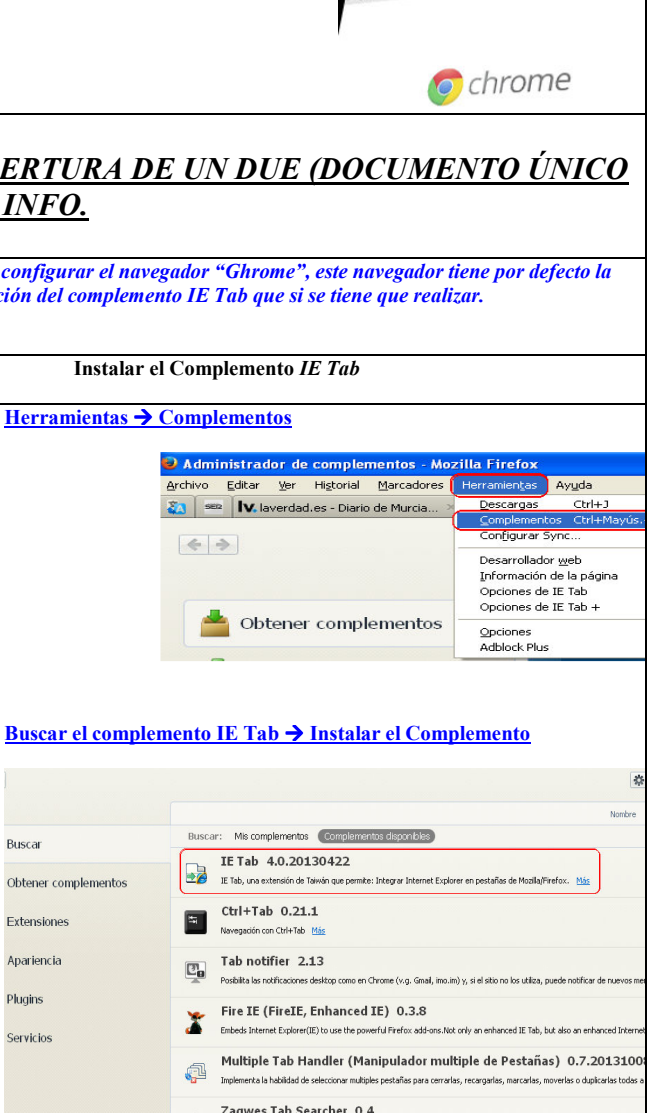

endas en los EE.UU.. Reino Unido. Fr

**REQUISITOS TÉCNICOS PREVIOS A LA APERTURA DE UN DUE (DOCUMENTO ÚNICO** ELECTRÓNICO) EN EL PAE VIRTUAL DEL INFO.

☆ =

Ctrl+N

Ctrl+S Ctrl+F

Ctrl+P

Ctrl+H

Ctrl+J

Ctrl+Mayús+N

Cortar Copiar Pegar

- 100% + 22

NOTA: Si ya tiene configurado el navegador "Explorer", no hace falta configurar el navegador "Ghrome", este navegador tiene por defecto la configuración del navegador "Explorer", con la excepción de la instalación del complemento IE Tab que si se tiene que realizar. Si no fuera así, la configuración sería:

Buscar

Obtener complementos Información de Google Chrome Avuda Extensiones Salir Ctrl+Mayús+O Apariencia 2) Selecciona "Configuración" Plugins 3) Mostrar opciones avanzadas Servicios Chrome Configuración Iniciar sesión Historial Inicia sesión en Google Chrome con tu cuenta de Google para guardar t Web y acceder a ellas en Google Chrome desde cualquier ordenador. Ta automáticamente en tus servicios de Google favoritos. <u>Más información</u> Zagwes Tab Searcher 0.4 Configuración Q en las pestañas abiertas. A veces se puede ahorrar mucho tiempo. Más Iniciar sesión en Chrome Comparación de precios para Firefox -WindowShopper 1.2.0.19 Al iniciar Abrir la página Nueva pestaña Continuar como lo deié todo antes de cerrar Reiniciar el Navegador. Abrir una página específica o un conjunto de páginas Establecer pár Aspecto Conseguir temas Restablecer tema predeterminado 🔲 Mostrar el botón Página de inicio Mostrar siempre la barra de marcado Búsqueda te especificar el motor de búsqueda que se debe utilizar al realiza Google 

Administrar motores de búsqueda... Usuarios almente solo tú estás usando Google Chrome Añadir nuevo usuario... | Eliminar este usuario | Importar marcado Navegador predeterminado Establecer Google Chrome como navegador predeterminado Google Chrome no es actualmente tu navegador predeterminado Mostrar opciones avanzadas...

Instituto de Fomento de la Región de Murcia

| <pre>4) Privacidal y Cit "Configuración de contentido</pre>                                                                                                    |                                                                                                    |  |
|----------------------------------------------------------------------------------------------------|----------------------------------------------------------------------------------------------------|--|
| For the set of the set of the                                                                                                    | 4) Privacidad y Clic "Configuración de contenido                                                                                                    |  |
| A real for the second second secon                                                                                                    | Privacidad                                                                                                    |  |
| By characterized set of the street weight a first fragment of the street weight is the street weight is the street                                                                                                    | Configuración de contenido Borrar datos de navegación                                                                                                    |  |
| <ul> <li>I use serves due prior theories reported the strategies of the strategies of the strategies o</li></ul>                                                                                                 | Google Chrome puede utilizar servicios web para mejorar la experiencia de navegación de los usuarios. Puedes<br>inhabilitar estos servicios si quieres. <u>Más información</u> |  |
| <ul> <li>I there use new outer provide the biotacedies ( UK, use that as in the size of defendence)</li> <li>I there are size concers as privilegy to privile are as a there are defendence.</li> <li>I there are size concers as privilegy to privile are as a there are defendence.</li> <li>I there are size concers as privilegy to privile are as a there are defendence.</li> <li>I there are an advector that the tree are generated to on the triat do de new paragetare.</li> <li>I there are as a data concers of a there are as a there are a data to concers.</li> <li>I there are an advector are are any paragetare.</li> <li>I there are an advector are any arrangetare.</li> <li>I there are an advector are any arrangetare.</li> <li>I there are any advector that to do de lass to:</li> <li>I there are any advector and to the defendence.</li> <li>I there are any advector and to the defendence.</li> <li>I there are any advector and the to defende as a there are any advector and to the defendence.</li> <li>I there are any advector any advector and to the defendence.</li> <li>I there are any advector any advector and to the defendence.</li> <li>I there are any advector any advector and to the defendence.</li> <li>I there are any advector any advector and to the defendence.</li> <li>I there are any advector any advector and to the defendence.</li> <li>I there are any advector any advector and the defendence.</li> <li>I there are any advector any advector and the defendence.</li> <li>I there are any advector any advector and the defendence.</li> <li>I there are any advector any advector</li></ul>                                                                                                 | Utilizar un servicio web para intentar resolver errores de navegación                                                                                                    |  |
| Proveder lise scores relation of up are carging the judgeways multiple scores in the scores relation of up are relations to the scores relations to the score score scores in the score score                                                                                                    | 🗷 Utilizar un servicio de predicciones para completar búsquedas y URL escritas en la barra de direcciones                                                                      |  |
| <ul> <li>Haldburg contexts playing y software states and targed.</li> <li>Haldburg contexts and targed and targed.</li> <li>How as a context and the resegnments to one to that a door play.</li> <li>So that are soldward at an energy arrents to one to that a door play.</li> <li>Software are soldward at an energy arrents to one to that a door play.</li> <li>Colos: <ul> <li>Arrents are soldward at an energy arrents to one to that a door play.</li> <li>No partition are soldward at an energy arrents to one to that a door play.</li> <li>No partition are soldward at an energy arrents to one to that a door play.</li> <li>No partition are soldward at an energy arrents to one to that a door play.</li> <li>No partition are soldward at a door play.</li> <li>No partition are soldward at a door play.</li> <li>No partition are</li></ul></li></ul>                                                                                       | Predecir las acciones de la red para cargar las páginas más rápido                                                                                                    |  |
| <ul> <li>I there is nerice web para refuer is original</li> <li>I there is necked web para refuer is original to contension</li> <li>S Habilitar las cookies</li> <li>Configuración de contension</li> <li>Coles <ul> <li>I entre una sadictud de no iseguramento con tu vatico de navegador</li> <li>I coles</li> <li>I entre una sadictud de to iseguramento actos locales (recomendado)</li> <li>I do parentr que se quanden datos locales (recomendado)</li> <li>I do parentr que se quanden datos de toricos</li> <li>Indegress <ul> <li>I do functiva exercecores:</li> <li>Todas las cockees y los datos de istos:</li> <li>Indegress <ul> <li>I do functiva exercecores:</li> <li>I do instrue que regan allo satos rejecute navesigater (recomendado)</li> <li>I to nostrue ringua magin</li> <li>I dorinistra exercecores:</li> <li>I dorinistra exercecores:</li> <li>Controstosers</li> </ul> </li> <li>Controstosers <ul> <li>Controstosers</li> </ul> </li> </ul></li></ul></li></ul>                                                                                                    | Habilitar protección contra phishing y software malicioso                                                                                                    |  |
| in the submittee metasticus due use a momenta soluble in the submittee sequements can be traited an anequality <b>5. Maillian las cookies 6. Maillian las cookies 7. Corigu 8. Configuration de contentio 7. Coris 8. Configuration de contentio 8. Configuration de contention 8. Configuration de contention 8. Configuration de contention 6. Contention 6. Contention</b>                                                                                                    | Utilizar un servicio web para revisar la ortografía                                                                                                    |  |
| S) Habilitar las cookies   Corliguración de contentido   Cocides   Importante que se elimicamentatos locales (recomendados)   Importante que se guarden datos de los stos   Importante que se guarden datos de sistos:   Importante que se guarden datos de los stos:   Importante que se guarden datos de sistos:   Importante que se guarden datos de sistos:   Importante que se guarden datos de sistos:   Importante que se guarden datos de sistos:   Importante que se guarden datos de sistos:   Importante que se guarden datos de sistos:   Importante que se guarden datos de sistos:   Importante que se guarden datos de sistos:   Importante que se guarden datos de sistos:   Importante que se datos de sistos de contensados)   Importante que seguente que regression   Importante que regression   Importante que regression                                                                                                    | Enviar automáticamente estadísticas de uso e informes sobre fallos a Google                                                                                                    |  |
| s) endinitian las condexies<br>Configuración de contentiol<br>Configuración de contentiol<br>Configuración de las concesses (recomendados)<br>Configuración de das tols el teraress<br>Configuración de das tols el teraress<br>C | Enviar una solicitud de no seguimiento con tu tráfico de navegación                                                                                                    |  |
| 5) Habilitar las cookies<br>Conguración de contensio<br>Cookie<br>Permetr que se almacemen datos locales (recomendado)<br>Quarda datos locales insta que ciene al navagador<br>Quarda datos locales insta que ciene al navagador<br>Quarda datos de los sitos<br>Bioqueer los datos de listos y los cookies y los datos de astes<br>Indigenes<br>Marinestrar exceptiones<br>JAVSOPIT<br>Permetr que todos los sitos ejecuten JavaSorpt (recomendado)<br>De lo permitr que ringún sito ejecute JavaSorpt<br>Administrar exceptiones<br>Controladores<br>Controladores                                                                                                    |                                                                                                    |  |
| Configuradon de contenido     Cockes <ul> <li>Permitri que se afinacemen datos locales (recomendado)</li> <li>Guardar datos locales hista que cierre el naregador</li> <li>Guardar datos locales hista que cierre el naregador</li> <li>Honemitri que se guarden datos de los stos</li> <li>Bioqueer los datos de sitos y las cocleses de terceros</li> <li>Administrar excepciones</li> </ul> Todas las coolese y los datos de sitos   Indeprest   No nostrar inguna limagen   Administrar excepciones   DavoScrpt <ul> <li>Permitri que todos los sitos ejecute JavaScrpt (recomendado)</li> <li>No permitri que ringún sito ejecute JavaScrpt</li> <li>Administrar excepciones</li> </ul> Controladores   (atministrar excepciones)                                                                                                    | 5) Habilitar las cookies                                                                                                    |  |
| Cocker<br>© Guardar datas locales (recomendado)<br>© Guardar datas locales (recomendado)<br>© Guardar datas do los estos us:<br>© Boguear los datas de los estos:<br>© Boguear los datas de los estos:<br>© Boguear los datas de los estos:<br>© Boguear los datas de los estos:<br>© Boguear los datas de los estos:<br>© Boguear los datas de los estos:<br>© Boguear los datas de los estos:<br>© Boguear los datas de los estos:<br>© Boguear los los estos ejecuten JavaScript (recomendado)<br>© Boguear los los estos ejecuten JavaScript (recomendado)<br>© Boguear los los estos ejecuten JavaScript (recomend                             | Configuración de contenido                                                                                                    |  |
| Cockie <ul> <li>Permitr que se ahnacemen datos locales (recomendados)</li> <li>Guardár datos locales ateme en envergador</li> <li>Guardár datos locales ateme en envergador</li> <li>Guardár datos locales datos datos de los satos</li> <li>Todas las cocheses y los cados de satos</li> </ul> Todas las cocheses y los cados de satos   Moriser torals las imágenes (recomendados)   Moriser torals las imágenes (recomendados)   Moriser torals las imágenes (recomendados)   Moriser torals las imágenes (recomendados)   Moriser torals las imágenes (recomendados)   Moriser torals las imágenes (recomendados)   Moriser torals las imágenes (recomendados)   Moriser torals las imágenes (recomendados)   Moriser torals las imágenes (recomendados)   Moriser torals las imágenes (recomendados)   Moriser torals las imágenes (recomendados)   Moriser torals las imágenes (recomendados)   Moriser torals las imágenes (recomendados)   Moriser torals las imágenes (recomendados)   Moriser torals las indicas torals atos atos atos de strus                                                                                                    |                                                                                                    |  |
| <ul> <li>Permitr que se almacemen datos locales (recomendado)</li> <li>Guardar datos locales hasta que derre el naregador</li> <li>No permitr que se quarden datos de los sitos</li> <li>Bioquear los datos de sitos y los cocless de terceros</li> <li>Administrar excepciones</li> <li>Todas las cocless y los datos de sitos</li> <li>Mostrar todas las mágenes (recomendado)</li> <li>No mostrar ringuna magen</li> <li>Administrar excepciones</li> <li>DavaScrpt</li> <li>Permitr que todos los sitos elecuten JavaScrpt (recomendado)</li> <li>No permitr que ingún sito ejecute JavaScrpt (recomendado)</li> <li>No permitr que ingún sito ejecute JavaScrpt (recomendado)</li> </ul>                                                                                                    | Cookies                                                                                                    |  |
| <ul> <li>Guardar datos locales hasta que cierre el navegadar</li> <li>No permitr que se quarden datos de los stios</li> <li>Bioquear los datos de sitos y las cooleis y los datos de sitos</li> <li>Administrar excepciones</li> <li>Mostrar nodas las innágenes (recomendado)</li> <li>No mostrar niquen ingún amagen</li> <li>Administrar excepciones</li> <li>BasScript</li> <li>Permitr que todos los sitos ejecuten JavaScript (recomendado)</li> <li>No permitr que ningún sito ejecute JavaScript (recomendado)</li> <li>No permitr que ningún sito ejecute JavaScript (recomendado)</li> <li>No permitr que ningún sito ejecute JavaScript (recomendado)</li> <li>Controladores</li> </ul>                                                                                                    | Permitir que se almacenen datos locales (recomendado)                                                                                                    |  |
| <ul> <li>Subset of back is that y las cookies y los datos de istros</li> <li>Bioqueer los datos de istros y las cookies y los datos de sitros</li> <li>Administrar excepciones</li> <li>Todas las cookies y los datos de sitros</li> <li>Morostra niguna imagen <ul> <li>Administrar excepciones</li> </ul> </li> <li>DavaScript <ul> <li>No permitr que nigún sito ejecute JavaScript (recomendado)</li> <li>No permitr que nigún sito ejecute JavaScript</li> <li>Administrar excepciones</li> </ul> </li> </ul>                                                                                                    | Guardar datos locales hasta que cierre el navenador                                                                                                    |  |
| No permit que se guarden datos de los sols   Bloquear los datos de sitos y las coolies y los datos de sitos   Indegenes <ul> <li>Monstrar noguna imagen</li> <li>Administrar excepciones</li> </ul> JavaScript <li>Permitr que todos los sitos ejecute JavaScript (recomendado)</li> <li>No permitr que inigún sitos ejecute JavaScript (recomendado)</li> <li>No permitr que inigún sitos ejecute JavaScript (recomendado)</li>                                                                                                    |                                                                                                    |  |
| Bioquer los datos de sitos y las cooles de terceros<br>Administrar excepciones<br>Magenes<br>Mostrar nodas las imágenes (recomendado)<br>No mostrar ninguna imagen<br>Administrar excepciones<br>BavaScript<br>Permitr que ningún sito ejecuten JavaScript (recomendado)<br>No permitr que ningún sito ejecuten JavaScript<br>Administrar excepciones<br>Controladores<br>Controladores<br>Controladores                                                                                                    | No permitir que se guarden datos de los sitilos                                                                                                    |  |
| Administrar excepciones   Todas las cookies y los datos de stitos     Indigenes <ul> <li>Mostrar todas las insigenes (recomendado)</li> <li>No mostrar ninguna imagen</li> <li>Administrar excepciones</li> </ul> JavaScript <ul> <li>Permitr que todos los stitos ejecuten JavaScript (recomendado)</li> <li>No permitr que ningún situ ejecute JavaScript</li> <li>Administrar excepciones</li> </ul> Controladores                                                                                                    | Bloquear los datos de sitios y las cookies de terceros                                                                                                    |  |
| Imágenes                                                                                                    | Administrar excepciones Todas las cookies y los datos de sitios                                                                                                    |  |
| <ul> <li>Mostrar todas las inágenes (recomendado)</li> <li>No mostrar ninguna imagen</li> <li>Administrar excepciones</li> </ul> JavaScript <ul> <li>Permitr que todos los stilos ejecuten JavaScript (recomendado)</li> <li>No permitr que iníngún sito ejecute JavaScript</li> <li>Administrar excepciones</li> </ul> Controladores 6) Ok                                                                                                    | Imágenes                                                                                                    |  |
| <ul> <li>No mostrar ninguna imagen</li> <li>Administrar excepciones</li> <li>JavaScript <ul> <li>No permitir que ningún sitio ejecute JavaScript (recomendado)</li> <li>No permitir que ningún sitio ejecute JavaScript</li> <li>Administrar excepciones</li> </ul> </li> <li>Coche</li> </ul>                                                                                                    | Mostrar todas las imágenes (recomendado)                                                                                                    |  |
| Administrar exceptiones<br>JavaScript<br>Permitr que todos los sitos ejecuten JavaScript (recomendado)<br>No permitr que ningún sitio ejecute JavaScript (recomendado)<br>No permitr exceptiones<br>Controladores<br>Ck                                                                                                    | No mostrar pingupa imanen                                                                                                    |  |
| Administrar exceptiones<br>JavaScript<br>• Permitr que todos los sitios ejecuten JavaScript (recomendado)<br>• No permitr que inigún sitio ejecute JavaScript<br>Administrar excepciones<br>Controladores<br>• • • • • • • • • • • • • • • • •                                                                                                     |                                                                                                    |  |
| JavaScript                                                                                                    | Administrar excepciones                                                                                                    |  |
|                                                                                                    | JavaScript                                                                                                    |  |
| No permitr que ningún sito ejecute JavaScript     Administrar excepciones Controladores 6) Ok                                                                                                    | Permitir que todos los sitios ejecuten JavaScript (recomendado)                                                                                                    |  |
| Administrar excepciones<br>Controladores                                                                                                    | No permitir que ningún sitio ejecute JavaScript                                                                                                    |  |
| Controladores                                                                                                    |                                                                                                    |  |
| Controladores                                                                                                    | Administrar excepciones                                                                                                    |  |
| 6) Ok                                                                                                    | Controladores                                                                                                    |  |
| 6) Ok                                                                                                    |                                                                                                    |  |
| 6) Ok                                                                                                    | Ok                                                                                                    |  |
| 0) OK                                                                                                    |                                                                                                    |  |
|                                                                                                    | 0) UK                                                                                                    |  |
|                                                                                                    |                                                                                                    |  |

### Verificación / Instalación del Software "CAPICOM":

Aunque este software no es obligatorio para la completar la información del DUE, si es necesario para la Firma Digital y envío del DUE para su tramitación, desde el ordenador que se realice dicha tramitación.

Este Software es el encargado de la funcionalidad de la Firma Digital y encriptación del DUE.

Si no tiene instalado el CAPICOM, tiene que descargarlo desde la página de Microsoft CAPICOM SDK, a través de la siguiente URL:

http://www.microsoft.com/es-es/download/details.aspx?id=25281

Siga los pasos de instalación que tutoriza Microsoft.

Les proporcionamos un documento que le puede servir de guía basada sobre el sistema Windows 7. Si usted tuviera cualquier otra versión tendría que seguir los pasos indicados por Microsoft en la URL indicada anteriormente

### Descarga e Instalación de Microsoft CAPICOM SDK

En primer lugar deberemos descargar e instalar el SDK de CAPICOM (Platform SDK Redistributable: CAPICOM), disponible gratuitamente en:

www.microsoft.com/downloads/details.aspx?FamilyID=860ee43a-a843-462f-abb5-ff88ea5896f6&DisplayLang=es

Instalaremos CAPICOM SDK ejecutando el fichero descargado *capicom\_dc\_sdk.msi*, se iniciará el asistente de instalación de CAPICOM 2.1.0.2 SDK, pulsaremos "Next":

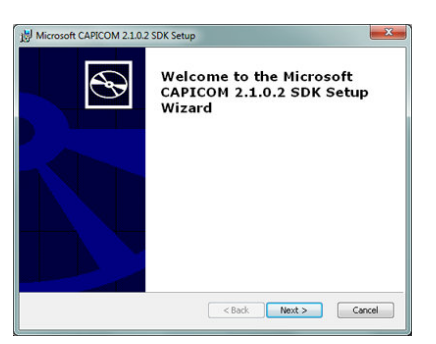

Leeremos los términos de licencia, si estamos de acuerdo marcaremos "I accept the terms in the License Agreement" y pulsaremos "Next":

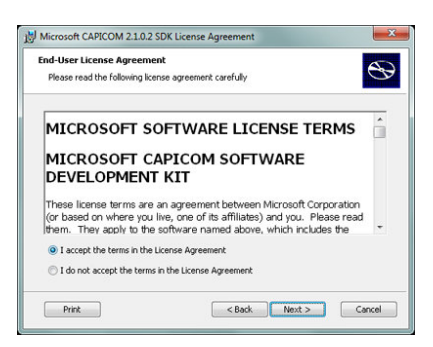

Indicaremos en "Location" la carpeta de destino de CAPICOM SDK (pulsando "Browse" podremos cambiarla), pulsaremos "Next" para continuar:

| Select the way you want features to be installed.  | e                                                   |
|----------------------------------------------------|-----------------------------------------------------|
| Click on the icons in the tree below to change the | way features will be installed.                     |
| Microsoft CAPICOM 2.1.0.2 SD#                      | Microsoft CAPICOM 2.1.0.2 SDK                       |
|                                                    | This feature requires 6389KB on<br>your hard drive. |
| ۰. m ک                                             |                                                     |
| Location: C:\Program Files (x86)\Microsoft CA      | PICOM 2.1.0.2 SDK\ Brow                             |
| Disk Usage <                                       | Back Next > Canc                                    |
|                                                    |                                                     |

Instituto de Fomento de la Región de Murcia

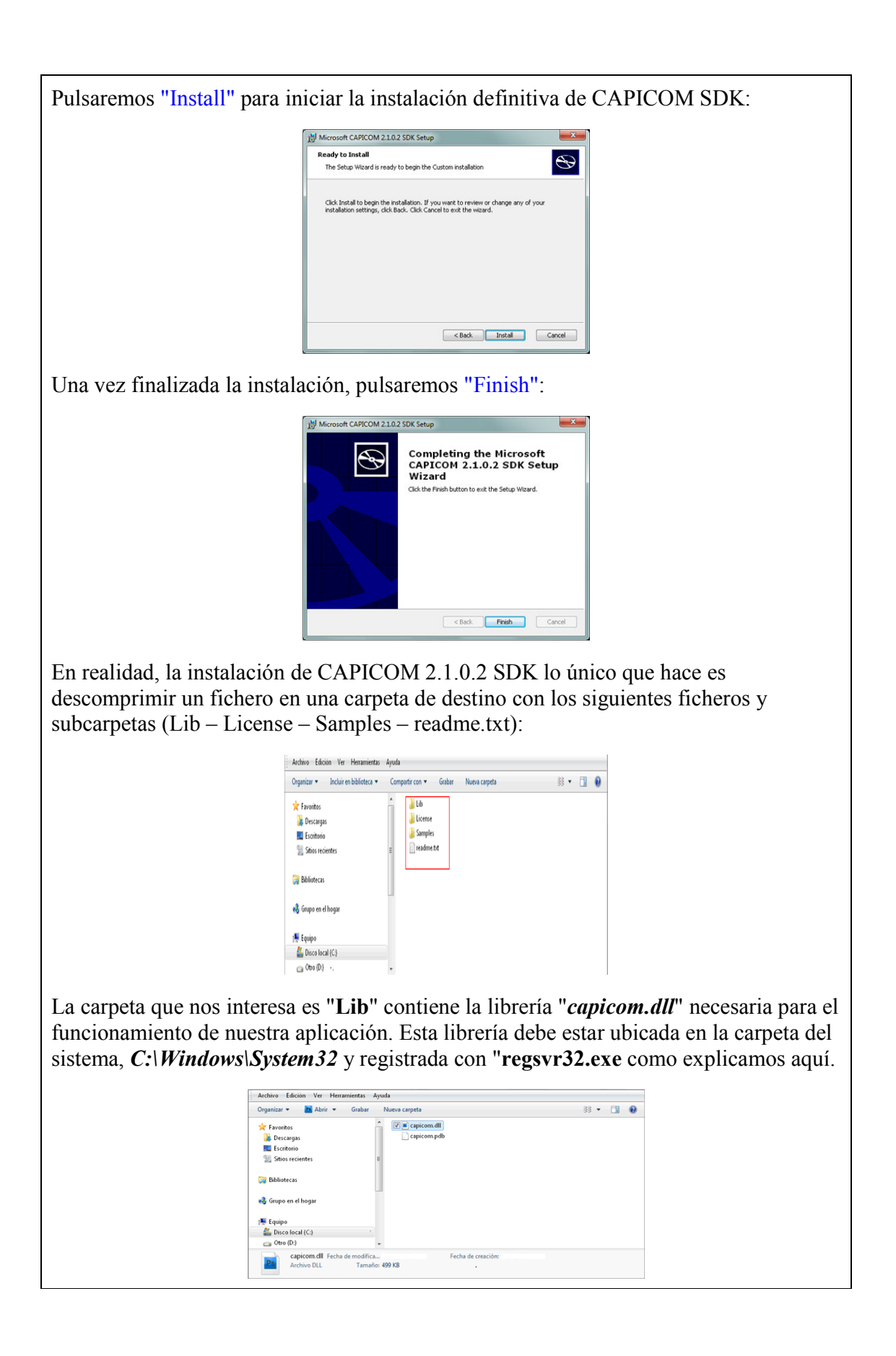

#### Registro de la librería capicom.dll en Windows 7 Una vez descargado e instalado el software CAPICOM SDK copiaremos el fichero "capicom.dll" ubicado en la carpeta de instalación de CAPICOM, en la subcarpeta "Lib\X86", lo copiamos a: Archivo Edición Ver Herramientas Ayuda Organizar 👻 Abrir 👻 Grabar 🛛 Nueva carpeta B • 🗖 🛛 🛛 🖉 apicom.dl 🔆 Favoritos Abrir 鷆 Descargas 📄 capicom.po Editar 💹 Escritorio Obtener Hash 📃 Sitios recientes () Analizar capicom.dll 🗾 Edit with Notepad++ 🧊 Bibliotecas Abrir con • Añadir al archivo. 🍓 Grupo en el hogar Añadir a "capicom.rar" Añadir y enviar por email... 📕 Equipo Añadir a "capicom.rar" y enviar por email Sisco local (C:) Restaurar versiones anteriores 👝 Otro (D:) Adobe Drive CS4 ¥ capicom.dll Fecha de modifica... Archivo DLL Tamaño: Tamaño: 499 KB Enviar a × Corta Copia los elementos seleccionados en el Portapapeles. Utilice Pegar para Copiar La carpeta del sistema (c:\windows\system32): Archivo Edición Ver Herramientas Ayuda Organizar 👻 🥂 Abrir 👻 Grabar 🛛 Nueva carpeta 88 - 🔟 🔞 C\_28605.NLS capiprovider.dll 📓 cert 🚖 Favoritos C\_G18030.DLL capisp.dll Cert ] Descargas C\_IS2022.DLL catsrv.dll 🔳 cert 📰 Escritorio C\_ISCILDLL 🛎 catsrvps.dll 🔳 Cert Sitios recientes 🔳 cabinet.dll 🛎 catsrvut.dll 💽 Cert cabview.dll 🔳 cca.dll 🔳 Cert 词 Bibliotecas cacls.exe 🔳 cdd.dll 🔳 cert 🖹 cdosys.dll 🔤 calc.exe 🤣 Grupo en el hogar 🔤 certi 🔽 🛋 capicom.dll cero.rs 🔳 Cert 🌉 Equipo + 4 capicom.dll Fecha de modifica... Archivo DLL Ps Tamaño: 499 KB 1 elemento seleccionado A continuación registraremos la librería "capicom.dll" o bien usando "regsvr32.exe" o bien utilizando AjpdSoft Registro de OCX y DLL, abriremos AjpdSoft Registro de OCX y DLL ejecutando el fichero "registroOCX.exe" en modo administrador, pulsando con el botón derecho sobre el fichero descargado y seleccionando "Ejecutar como administrador":

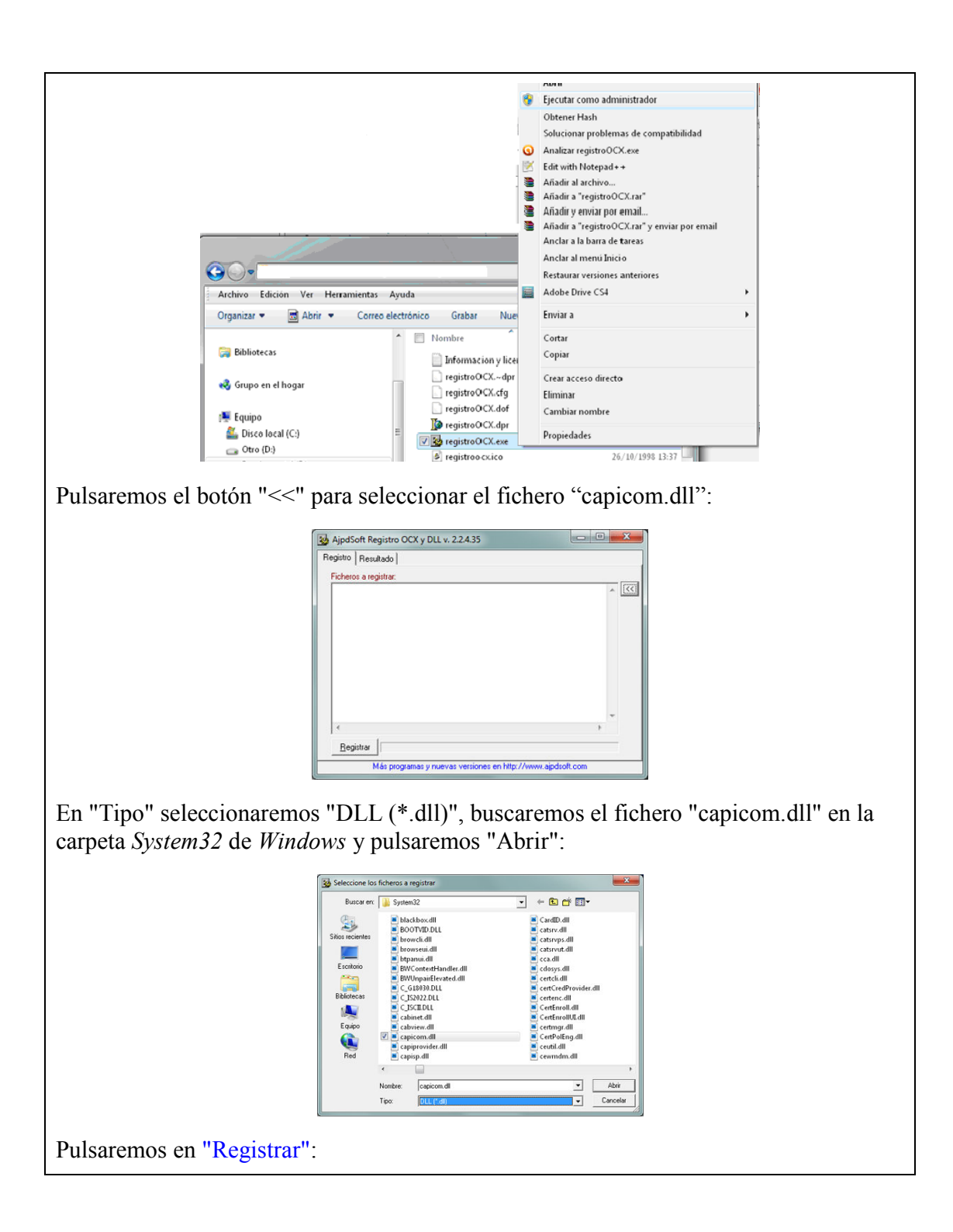

| AjpdSoft Registro OCX y DLL v. 2.2.4.35                                                                                                    |
|----------------------------------------------------------------------------------------------------|
| Registro Resultado                                                                                                    |
| Ficheros a registrar:                                                                                                    |
| C. Windows Systemscreep con. dl     C. Windows Systemscreep con. dl     C. Windows Systemscreep c |
|                                                                                                    |
| Si todo es correcto mostrará un mensaje como este:                                                                                                    |
| Information                                                                                                    |
| El proceso de registro ha finalizado con el siguiente resultado:<br>- Registrados: 1<br>- No registrados: 0<br>OK                                                                                                    |
| <u>Con el texto</u> :                                                                                                    |
| El proceso de registro ha finalizado con el siguiente resultado:<br>Registrados: 1.<br>No registrados: 0                                                                                                    |
| Nota: si tenemos <u>activado el control de cuentas de usuario (UAC) de Windows 7</u> , es posible que nos muestre algún mensaje de confirmación al que tendremos que responder "Sí".                                                                                                    |